Australian Government

Department of Agriculture, Fisheries and Forestry

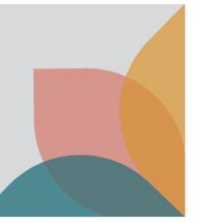

# How do I view and manage issued permits?

This task card demonstrates how to search for import permits, export the results, view permit details, view an issued permit, view a permit lifecycle, update expiry notifications and change the default settings.

## Search permits

Login to BICON and select Permits from the top menu bar.

Select **Permit** from the question drop down menu, then select **Search**.

BICON will display all permits associated with your account.

| Home Import Conditions <b>Permits</b> Alerts & Changes News Conta                                                                               | t Us 😯 Help                                                                                                    | Welcome, <b>jo Doe</b>  | My Account       | Logout |
|----------------------------------------------------------------------------------------------------|----------------------------------------------------------------------------------------------------|-------------------------|------------------|--------|
|                                                                                                    |                                                                                                    |                         |                  |        |
| Permits<br>Here you can track and manage current applications, review archived<br>for the commodity you are looking to import.                  | ermit applications, respond to correspondence or view your invoices. To create a new permit application please select Import C | onditions from the menu | u above and sear | rch    |
| Manage Permits         Correspondence         Invoices           Are you looking for a Permit, Application or Variation Request?         Permit |                                                                                                    |                         |                  |        |
| Identification number                                                                                                    | Status                                                                                                    |                         |                  |        |
|                                                                                                    | Active 🗸                                                                                                    |                         |                  |        |
| Permit type                                                                                                    | Importer                                                                                                    |                         |                  |        |
| All                                                                                                    | All                                                                                                    |                         |                  |        |
| Commodity                                                                                                    | Importer contact                                                                                                    |                         |                  |        |
| All                                                                                                    | All                                                                                                    |                         |                  |        |
|                                                                                                    | Reset All Search                                                                                                    |                         |                  |        |

## Export results

In the manage permits tab, you are able to export your results to an Excel (.csv) file. Select **Export results**.

|                            |        |             |             |                  |                | Arrange columns       |
|----------------------------|--------|-------------|-------------|------------------|----------------|-----------------------|
| Permit ID                  | Status | Expiry Date | Importer    | Importer Contact | Commoditites   |                       |
| 0007674593                 | Active | 14/04/2025  | Doe, Jo, Dr | Doe, Jo          | Dairy products |                       |
| Showing 1 - 1 results of 1 |        |             |             |                  |                | Results per page 30 V |

You will be able to view your issued permits and any columns you have selected including:

- Issue date
- Expiration date
- Notification period
- Permit ID
- Importer

- Importer contact
- Status (active, expired, suspended, revoked, varied)
- Permit type
- Commodities
- Permit conditions

TIP: The export will include all issued permits, whether they are visible on the results page or not.

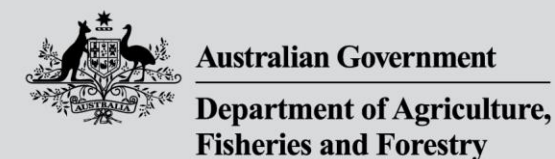

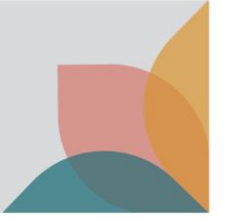

## View permit details

Under the Permit ID column, select the permit hyperlink of the permit you wish to view.

| Permit ID  | Status | Expiry Date | Importer    | Importer Contact | Commoditites   |
|------------|--------|-------------|-------------|------------------|----------------|
| 0007674593 | Active | 14/04/2025  | Doe, Jo, Dr | Doe, Jo          | Dairy products |

#### **View Issued Permit**

To view the permit, on the **Permit Overview** page select **View Issued Permit**. It will open the permit in PDF format. Select the **Permit conditions** hyperlink to view permit conditions for the commodity(ies).

| Permit Overview                                |                                                               |                       |                                                                   |  |  |
|------------------------------------------------|---------------------------------------------------------------|-----------------------|-------------------------------------------------------------------|--|--|
| Import Permit 00                               | Import Permit 0007674593                                      |                       |                                                                   |  |  |
| This permit is valid for multiple c            | onsignments between 14 April 2023 and 14 April 2025           |                       |                                                                   |  |  |
|                                                |                                                               | Permit status: Active | View Issued Permit           Yiew Permit Lifecycle                |  |  |
| This Permit is issued to                       | <b>Jo Doe</b><br>10 Street St<br>SUBURB VIC 2600<br>Australia |                       | Vary My Permit<br>Notify me prior to permit expiration<br>90 Days |  |  |
| Attention                                      | Dr Jo Doe                                                     |                       |                                                                   |  |  |
| This permit is issued for the import of Dairy. |                                                               |                       |                                                                   |  |  |
| 1. Dairy products                              |                                                               |                       |                                                                   |  |  |
| Exporter details<br>Exporter contact           | Various exporters                                             |                       |                                                                   |  |  |
| End use<br>Other details                       | Human consumption                                             |                       |                                                                   |  |  |
| Country of export                              | *Approved FMD and LSD free countries                          |                       |                                                                   |  |  |
| Country of manufacture                         | New Zealand                                                   |                       |                                                                   |  |  |
| Permit conditions                              | Ovine and/or caprine dairy products from approved countries   |                       |                                                                   |  |  |
| Previous                                       |                                                               |                       |                                                                   |  |  |

### **View Permit Lifecycle**

From the **Permit Overview** page, you can select **View Permit Lifecycle**, to view the process from application, through to import permit, including any variation requests or further processes. If you hover over each process, you will be able to view more details.

If the permit you are viewing is varied, select **Permit (Active)** to see the current active permit overview.

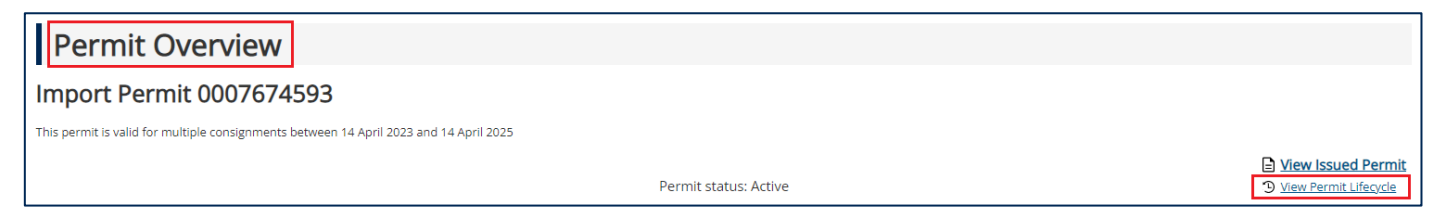

|                                                                                                    | Australian Government                                                                                                    |
|----------------------------------------------------------------------------------------------------|----------------------------------------------------------------------------------------------------|
| A CONTRACTOR OF A CONTRACTOR OFTA CONTRACTOR OFTA CONTRACTOR OFTA CONTRACTOR OFTA CONTRACTOR OFTA CONTRACTOR OFTA CONTRACTOR OFTA CONTRACTOR OFTA CONTRACTOR OFTA CONTRACTOR OFTA CONTRACTOR OFTA CONTRACTOR OFTA CONTRACTOR OFTA CONTRACTOR OFTA CONTRACTOR OFTA CONTRACTOR OFTA CONTRACTOR O | Department of Agriculture,<br>Fisheries and Forestry                                                                                                    |
| Permits Life<br>The Permit Lifecycle allows y                                                                                                    | ecycle<br>rou to view the progression from Application through to Import Permit. This page includes details of whether a permit has been revoked, suspended, is expired, or has been created as a result of a permit variation. |
| Permit (Active)                                                                                                    |                                                                                                    |
| Application 1                                                                                                    |                                                                                                    |
| Assessment 1                                                                                                    |                                                                                                    |
| Permit (Varied) 6                                                                                                    |                                                                                                    |
| <u>Variation Request</u> Application                                                                                                    |                                                                                                    |
| Assessment 1                                                                                                    |                                                                                                    |
| Permit (Active)                                                                                                    |                                                                                                    |

TIP: If you would like to vary your permit refer to the task card – How do I vary my permit?

# Update expiry notification

#### Individual permit

You can set an expiry notification for individual permits from the **Permit Overview** page. You will receive an email notification in the days prior to the expiry of the permit. From the drop down menu on the right side of the screen, select either **Don't notify me**, or choose a time between **15 to 180 days**, to receive the notification.

| Permit Overview                                |                                                     |                       |                                              |  |
|------------------------------------------------|-----------------------------------------------------|-----------------------|----------------------------------------------|--|
| Import Permit 0                                | 007674593                                           |                       |                                              |  |
| This permit is valid for multiple of           | onsignments between 14 April 2023 and 14 April 2025 |                       |                                              |  |
|                                                |                                                     | Permit status: Active | ► View Issued Permit ⑦ View Permit Lifecycle |  |
| This Permit is issued to                       | Jo Doe                                              |                       | Vary My Permit                               |  |
|                                                | SUBURB VIC 2600<br>Australia                        |                       | Notify me prior to permit expiration         |  |
| Attention                                      | Dr Jo Doe                                           |                       | Don't notify me                              |  |
| This permit is issued for the import of Dairy. |                                                     |                       | 30 Days                                      |  |
| This permit includes the followin              | ig commodity(ies):                                  |                       | 45 Days                                      |  |
| 1. Dairy products                              |                                                     |                       | 60 Days                                      |  |
| Exporter details<br>Exporter contact           | Various exporters                                   |                       | 90 Days<br>120 Days                          |  |
| End use                                        | Human consumption                                   |                       | 150 Days<br>180 Davs                         |  |
| Country of export                              | *Approved FMD and LSD free countries                |                       |                                              |  |

*TIP: If you would like to update your default preference for permit expiry notifications, refer to the task card* – *How do I manage my permit expiry notification?*